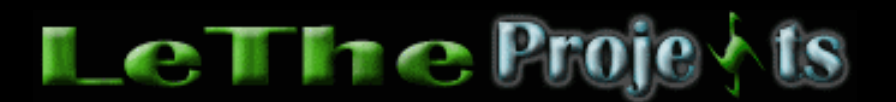

## Port Forwarding

## <u>Introducción</u>

Con el tiempo, cientas de personas con Flash/DSL/Cable y con router me han hablado de un problema: no poder mandar ni recibir archivos en varios programas. El router le asigna un IP a cada computadora. Por ejemplo si tienes tres computadoras conectadas al router, una computadora será 192.111.23.1, la segunda será 192.111.23.2 y la tercera 192.111.23.3. Fijense que el ultimo numero del IP cambia. Para llegar a la configuracion del Router, en el Internet Explorer digitas el "default gateway" Para conseguir este IP, entra a MS-DOS y digita IPCONFIG. En este ejemplo es: 192.111.23.0. Port Forwarding lo que hace es que abre un puerto especifico para la computadora cual deseas. Este metodo tambien evita problemas con transferencias en programas de chat, programas de descargas, juegos online (multiplayer) y otros.

Aqui usaremos el Router LinkSYS como ejemplo.

| LINKSYS'           | Filters Forwarding                                       | Dynamic Static<br>Routing Routing                                               | DMZ MAC Ade<br>Host Clone               | dr. Setup                        |
|--------------------|----------------------------------------------------------|---------------------------------------------------------------------------------|-----------------------------------------|----------------------------------|
| FORWARDING         | Port forwarding<br>When users from<br>will be redirected | can be used to set up pu<br>n the Internet make certa<br>d to the specified IP. | blic services on y<br>in requests on yo | our network.<br>our router, they |
| Service Port Range | Protocol IP Add                                          | ress 2                                                                          | 20                                      |                                  |
| 5050 ~ 5059        | Both 🖌 192.16                                            | 8.1.2                                                                           | Well-kno                                | own Ports                        |
| 5060 ~ 5069        | Both 🖌 192.16                                            | i811.3                                                                          | (Commonly                               | Used Ports)                      |
| 0 ~ 0              | Both 🖌 192.16                                            | .8.1. <sup>0</sup>                                                              | 7                                       | (Echo)                           |
| 0 ~ 0              | Both 🖌 192.16                                            | 8.1.0                                                                           | 23                                      | (TELNET)                         |
| 0 ~ 0              | Both 🖌 192.16                                            | 8.1.0                                                                           | 53<br>79                                | (DNS)<br>(finger)                |
| 0 ~ 0              | Both 🖌 192.16                                            | .e.1.0                                                                          | 80<br>110                               | (HTTP)<br>(POP3)                 |
| 0 ~ 0              | Both 🖌 192.16                                            | 8.1.0                                                                           | 119<br>161                              | (NNTP)<br>(SNMP)                 |
| 0 ~ 0              | Both Y 192.16                                            | 8.1.0                                                                           | 162                                     | (SNMP Trap)                      |
| 0 ~ 0              | Both 🖌 192.16                                            | 8.1.0                                                                           |                                         |                                  |
| 0 ~ 0              | Both 🚩 192.16                                            | 8.1.0                                                                           |                                         |                                  |
|                    | Bort Triggerin                                           | ng<br>el Help                                                                   |                                         |                                  |

Como vemos en esta imagen, tenemos dos computadoras conectadas al Router. Una con el IP 192.168.1.2 y la otra con 192.168.1.3. El circulo a la derecha indica los puertos que estamos abriendo para permitir que pasen archivos por este puerto. En esta ocasión, los puertos que se estan abriendo resuelven el problema del dcc en el IRC. En

el IRC despues vas y eliges uno puerto entre 5050 y 5059 para poder mandar y recibir archivos. Si te interesa tener un HOST FTP desde tu computadora pues abres el puerto 21. Asi mismo cuando vas a jugar contra otra persona un juego como Quake, tienes que abrir el puerto especificado y asi te trabajará.Todo router debe de tener la opción de Port Forwarding, si no lo encuentras refierete al manual.

Router o ruteador de Netgear

| NETGEAR                  |     |      |     |                |           |                   |
|--------------------------|-----|------|-----|----------------|-----------|-------------------|
|                          | POR | T FO | RWA | RDING          |           |                   |
| The second               |     | Sen  | iei |                |           |                   |
| MAIN MENU                |     |      | De  | efault DMZ Ser | ver 0.0.0 | .0                |
|                          |     |      |     |                |           |                   |
| LAN                      |     |      | #   | Start Port     | End Port  | Server IP Address |
| <u>WIRELESS</u><br>PORTS |     |      | 1   | 21             | 21        | 192.168.0.2       |
| STATIC ROUTE             |     |      | 2   | 27910          | 27910     | 192.168.0.2       |
|                          |     |      | 3   | 5050           | 5059      | 192.168.0.2       |
|                          |     |      | 4   | 5060           | 5069      | 192.168.0.2       |
|                          |     |      | 5   | 0              | 0         | 0.0.0.0           |
| LOGOUT                   | _   |      |     |                |           |                   |

Routers como la serie 600 de Cisco requieren comandos especiales. Lee el manual para llegar a la configuración de tu Router.

El comando para abrir puertos es el siguiente:

set nat entry add <lan ip> <puerto> <protocolo>

Aqui vemos un ejemplo.

set nat entry add 10.0.0.2 21 tcp

Lan IP es el IP cual el router le asigna a tu computadora. Para conseguir este, en Windows 9x/Me haz click en el boton de Inicio (start) despues eliges ejecutar (run). Aqui digitas WINIPCFG y presionas OK o enter. Aqui buscas donde dice Direccion IP o IP Address.

| Maile Configuration          |                                      |
|------------------------------|--------------------------------------|
| Ethernet Adapter Information |                                      |
|                              | Intel 82557-based Integrated Fas 💌   |
| Adapter Address              | 00-A0-C9-3D-65-CD                    |
| IP Address                   | 192.168.10.22                        |
| Subnet Mask                  | 255.255.255.128                      |
| Default Gateway              | 192.168.10.1                         |
| OK Re                        | elease Re <u>n</u> ew                |
| Rele <u>a</u> se All Rer     | ne <u>w</u> All <u>M</u> ore Info >> |

En Windows 2000 o XP, haz click en el boton de inicio (start) y eliges ejecutar o run. Aqui digitas CMD y presionas ok o enter.. Te saldrá la caja de MS-DOS y aqui digitas IPCONFIG y presionas enter. Te saldrá la información y una de estas lineas debe de tener Dirección IP o IP Address.

Puerto es el puerto cual necesitas abrir para crear tu servidor, para un FTP normalmente es el 21.

Protocolo es el protocolo cual usarás para administrar el puerto que vas a abrir.

Tambien, recuerda desactivar el Internet Connection Firewall que trae Windows XP. Para esto, en el escritorio haz click con el boton derecho sobre tu icono de Network o Redes y despues eliges propiedades. Busca tu conexión, otra vez boton derecho y eliges propiedades. Y fijate en la imagen para deshabilitar la opcion del Firewall.

| 🕹 Hoff LAN Properties 🛛 💽 🔀                                                                              |
|----------------------------------------------------------------------------------------------------|
| General Advanced                                                                                         |
| Internet Connection Firewall                                                                             |
| Protect my computer and network by limiting or preventing                                                |
| Learn nore about Internet Connection Firewali.                                                           |
|                                                                                                    |
| This MUST he upsheeked!                                                                                  |
| This WOST be unchecked!                                                                                  |
|                                                                                                    |
|                                                                                                    |
|                                                                                                    |
|                                                                                                    |
|                                                                                                    |
| If you're not sure how to set these properties, use<br>the <u>Network Setup Wizard</u> instead. Settings |
| OK Cancel                                                                                                |

En algunos articulo he leido que esto es riesgoso, y desde ahora digo que no soy responsable de lo que le puedan hacer a tu computadora. Yo llevo mucos años haciendo esto y hasta ahora no me ha pasado nada, siempre asegura tener un buen Firewall cual detecta aquellos que se tratan de conectar usando ese puerto.

Ruteadores o Routers comunes: <u>NetGear</u>, <u>LinkSyS</u>, <u>Cisco</u> y <u>D-link</u>, <u>Belkin</u>, <u>Trendnet</u>, <u>3com</u>, <u>UsRobotics</u>, <u>Edimax</u>, <u>Xterasys</u>, <u>Encore</u> y <u>Zonet</u>.

Articulo escrito y publicado por: Joshua Marius Espinal LeThe www.letheonline.net 2003